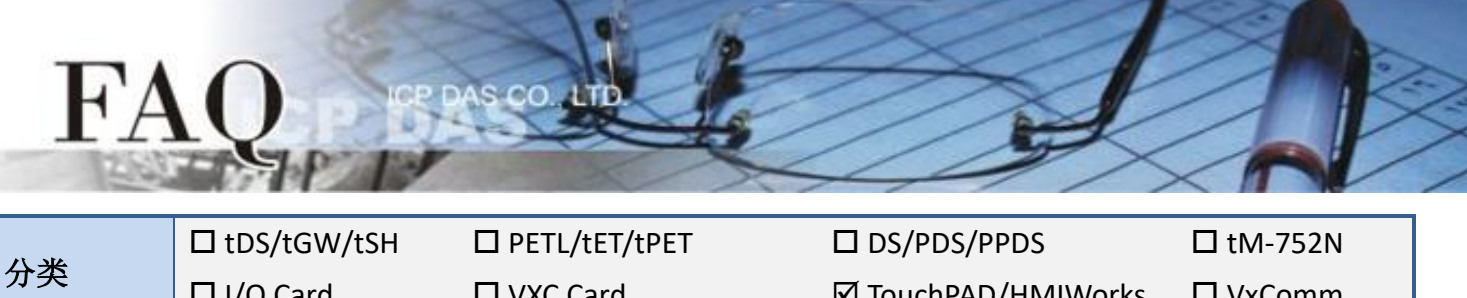

| 77 | □ I/O Card | □ VXC Card | 🗹 Touc     | hPAD/HMI | Works 🛛 VxComm |
|----|------------|------------|------------|----------|----------------|
| 作者 | Tammy      | 日期         | 2017-11-17 | 编号       | FAQ028         |

## 问题:页面之间如何共享变量、数组、函式?

答: extern 关键词可将函式、数组及变量宣告为外部全局变量。然后可以在另一个档案中定义函式、数组及变量。

下面我们将举例说明:

在第一页 (Frame 1) 显示星期一到星期天,而相关的变量、数组及函式...等程序代码都是在第二页 (Frame 2) 来定义。

步骤 1: 在第一页 (Frame1), 新增两个 "Label" 来显示计数值和星期。

| Frame1 - [TestShare171109 - HMIWorks STD v2.10.22 (Sep.20, 2017)]                                                                                           |                                                                                                    |                |  |  |  |  |  |
|----------------------------------------------------------------------------------------------------|----------------------------------------------------------------------------------------------------|----------------|--|--|--|--|--|
| 🛃 File Edit Layout Arrange View                                                                                                    | HMI Project Run Window Tools Help                                                                                                    | }              |  |  |  |  |  |
| Workspace Toolbox                                                                                                    |                                                                                                    |                |  |  |  |  |  |
| Drawing (Ctrl+1)   Widget (Ctrl+2)   ▶   Arrow   ①   TextPushButton   ➡   Slider   ▶   BitButton   ➡   HotSpot   ▶   CheckBox   ▶   LabeL   ●   RadioButton | したけ数値 0-6<br>したりました。<br>したりました。<br>したりました。<br>したりまた。<br>したりまたりまた。<br>したりまた。<br>したりまたり。<br>したりまた。<br>したりまた。<br>したりまたりまたりまたり。<br>したりまたり。<br>したりまたり。<br>したりまたり。<br>したりまたりまたり。<br>したりまたりまたり。<br>したりまたりまたり。<br>したりまたり。<br>したりまたり。<br>たりまたり。<br>たりまたり。<br>たりまたり。<br>たりまたり。<br>たりまたり。<br>たりまたり。<br>たりまたりまたり。<br>たりまたり。<br>たりまたりまたり。<br>たりまたり。<br>したりまたりまたりまたり。<br>したりまたりまたり。<br>したりまたりまたりまたりまたりまたりまたりまたりまたりまたりまたりまたりまたりまた | Inspector Liby |  |  |  |  |  |
| wither many many many many many many many many                                                                                                    |                                                                                                    |                |  |  |  |  |  |

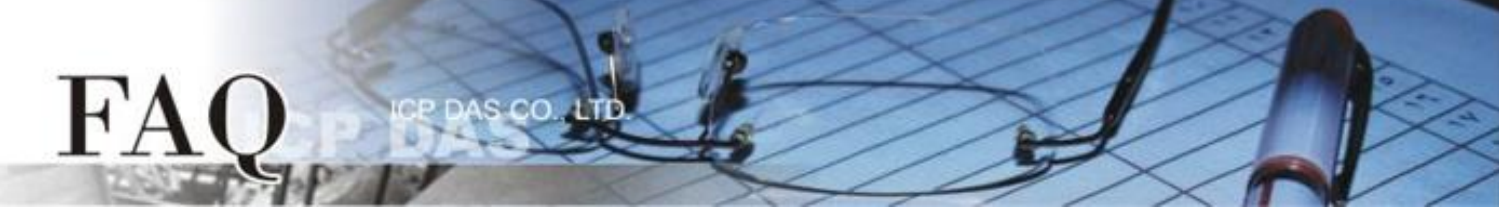

**步骤 2:** 新增 "Timer" 来呼叫**第二页 (Frame2)** 所定义的变量、数组及函式。请双击 "Timer" 来 新增下面程序代码:

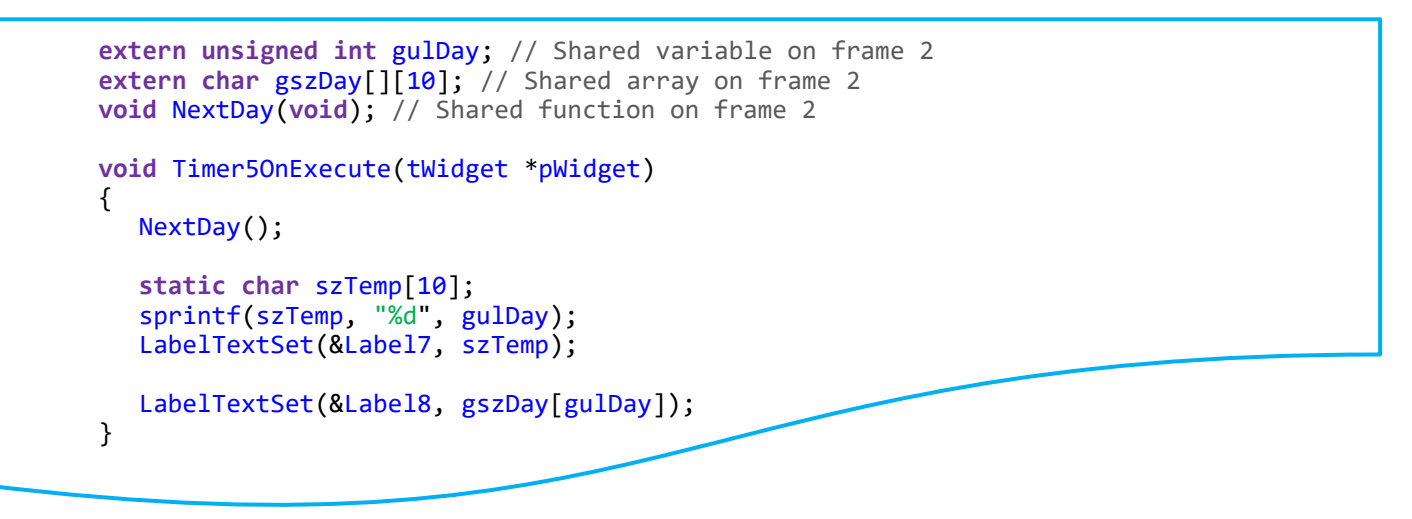

**注意:** szTemp 字符串作为局部变量/数组来使用时,必须使用 static 关键词来定义它。当此函式结束后,此 szTemp 字符串的储存空间才能持续保留在内存中供 Label 组件使用 (显示字符串)。

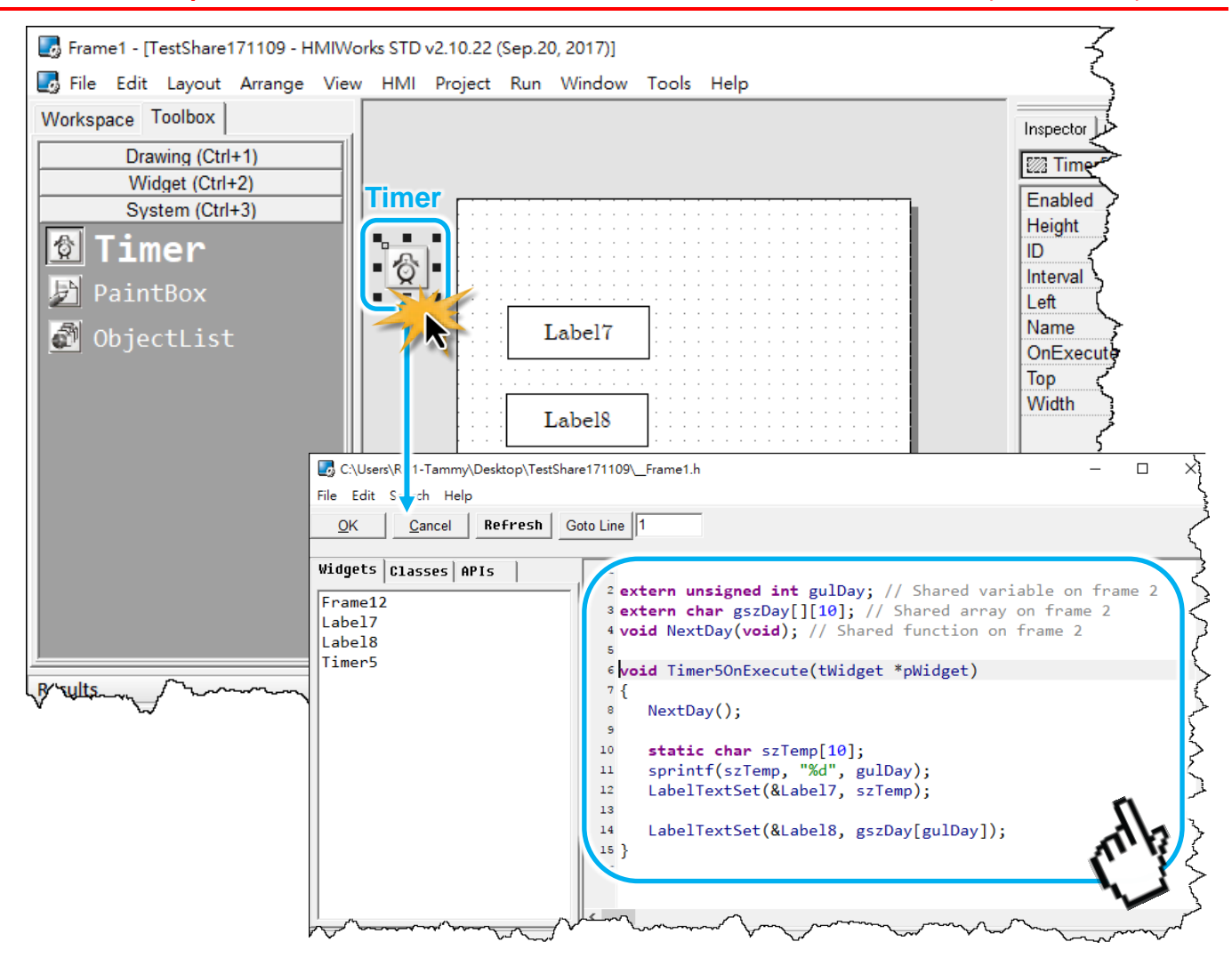

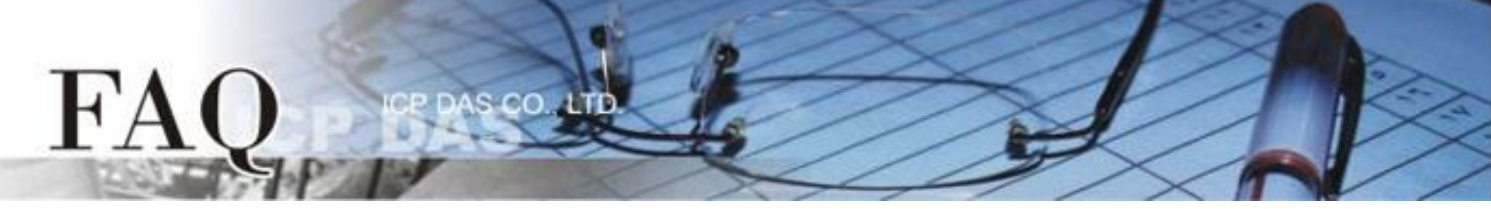

**步骤 3:** 新增**第二页 (Frame2)** , 然后双击 "OnCreate" 事件来新增共享变量、数组及函式的程序 代码,如下面所示:

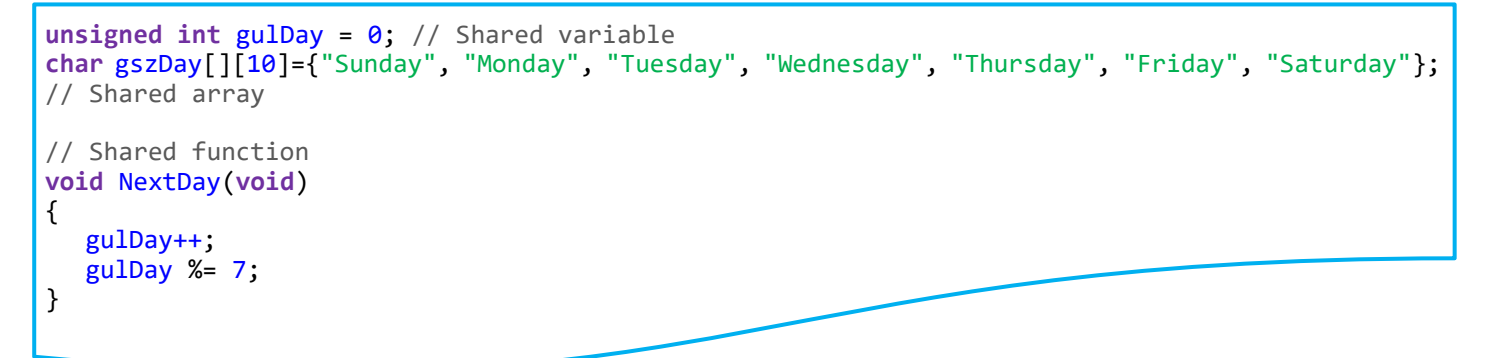

## **注意:** 共享的变量/数组不能用 static 关键词来定义,这使它们只能在此页面上被呼叫。而共享的 变量/数组也不需要用 extern 关键词来定义。

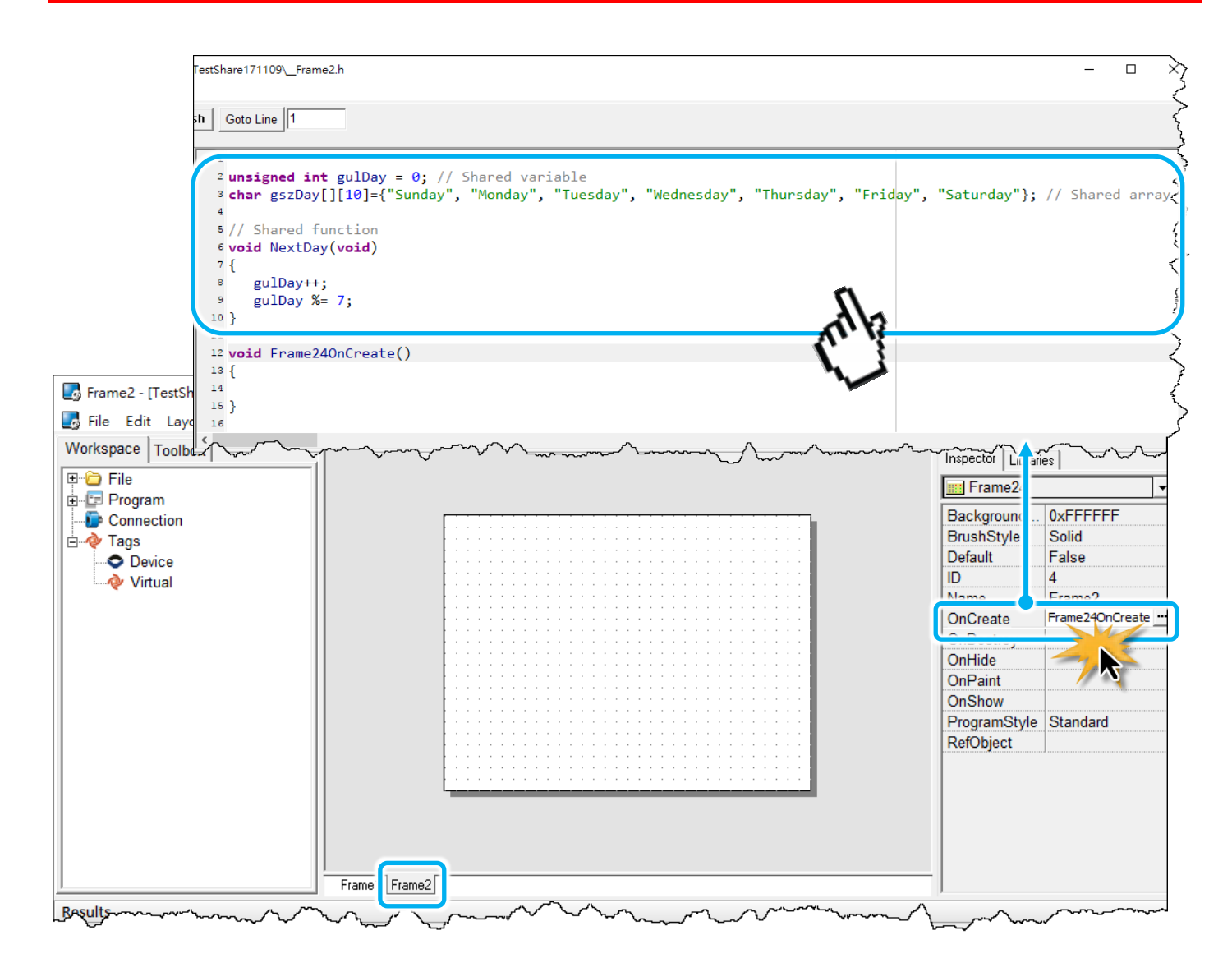